附件

### 学生报名操作流程

#### 1、注册新用户

未注册的学生,须登录网址: <u>http://gdoa.scnu.edu.cn/bm</u>注 册新用户,注册时必须如实填写个人证件号、姓名及手机号,注册过 程将自动校验个人学籍信息,填写不正确将无法成功注册;

| 证件类型 | 中华人民共和国居民身份证                                                                    | * |
|------|---------------------------------------------------------------------------------|---|
| 证件号  | 请输入证件号                                                                          | * |
| 姓名   | 请输入姓名                                                                           | * |
| 手机号码 | 请输入手机号码                                                                         |   |
| 密码   |                                                                                 | * |
|      | 密码必须从字符(a-z,A-Z)、数字(0-9)、符号<br>(~)#\$%^&*()←)中选择任意两种进行组合,长度到<br>少为8位,由非纯数字或字母组成 | Ē |
| 确认密码 |                                                                                 | * |
|      | 注册 已有账号,立即登录                                                                    |   |

2、核对个人信息

点击"注册"后,将弹出核对个人信息窗口,请认真核对个人信息,如发现信息有误,请联系所在考点进行更正,如信息无误,请直接点击"信息无误"进入个人首页;

| 信息认证  |        |           | <pre>X</pre> |
|-------|--------|-----------|--------------|
| 姓名:   | 黄子峰    | 学号:       | 2019104      |
| 性别:   | 女      | 身份证号:     | 441625200    |
| 学校名称: | 华南师范大学 | 校区名称:     | 石牌校区         |
| 院系名称: | 财经商贸学院 | 专业名称:     | 法律事务         |
| 年级    | 2019   | 班级名称:     | 19法律1班       |
|       |        | 信息无误,点击认证 | 考试管理中心在线报考平台 |

## 3、查看报考流程

首先,仔细浏览整个报考流程,根据报考流程指引完成以下报名 缴费操作;

|                          | 报名流程操作演示弊面                                                                       |
|--------------------------|----------------------------------------------------------------------------------|
|                          | 1 选择报考任务                                                                         |
|                          | 根据实际情况选择对应的报考任务                                                                  |
| X 报考流程                   | 报告任务                                                                             |
| ⊕ 报考任务                   |                                                                                  |
| ① 报考记录                   | 2020年上半年计算机报名 2020年上半年英语能力报名 2020年上半年英语                                          |
| <ol> <li>密码设置</li> </ol> | 报名时间 2020-03-21-2020-03-31 报名时间 2020-03-21-2020-03-31 报名时间 2020-03-21-2020-03-31 |
|                          | ← 連入服名 ← 連入服名 ← 連入服名                                                             |
|                          |                                                                                  |
|                          |                                                                                  |
|                          | 2) 阅读据表通知                                                                        |

# 4、选择报考科目类型

选择需要报考的科目类型(例如:2020年上半年计算机水平考试),点击"进入报名";

| PER           | 报考任务列制                       | 表                                      |                           |                               |                            |
|---------------|------------------------------|----------------------------------------|---------------------------|-------------------------------|----------------------------|
| CCT           | <mark>已开启</mark><br>20<br>报名 | 020上半年英语AB级考<br>8时间:2020-06-29-2020-10 | 已开启<br>fi试 2020<br>0-16 服 | 年上半年计算机水<br>5时间 2020-10-08-20 | <del>平考试</del><br>20-10-13 |
| <b>说</b> 报考流程 |                              | 3#1 \$ 16.47                           |                           | 3#1 \ #247                    |                            |
| ● 报考任务        |                              | AL/GRA                                 |                           |                               |                            |
| ③ 报考记录        |                              |                                        |                           |                               |                            |
| ④ 密码设置        |                              |                                        |                           |                               |                            |

## 5、阅读报名通知

请认真阅读报考通知,并在阅读完成后勾选"已阅读"按钮,进入下一步操作;

| 0                             | 2                            | 3       |
|-------------------------------|------------------------------|---------|
| 报考通知                          | 考试科目                         | 信息确认    |
|                               | 2020年上半年计算机水平考试通知            |         |
| 各位同学:                         |                              |         |
| 2020年上半年计算机水平考试报名工作已经开始,请同学们跟 | 凝获报名参加。                      |         |
|                               |                              |         |
|                               |                              |         |
|                               |                              |         |
|                               |                              |         |
|                               |                              |         |
|                               |                              |         |
|                               | _                            |         |
| 已阅读                           | 注:请仔细阅读报考通知,并在阅读完成后勾选已阅读按钮,进 | 入下一步操作。 |
|                               | J                            |         |
|                               | 下一步                          |         |
|                               |                              |         |

6、报名协议

在完成报名缴费操作前,请认真阅读报名协议里面的相关内容,确认并同意后,勾选"我已同意并接受遵守本网站报名协议",然后 点击"开始报名";

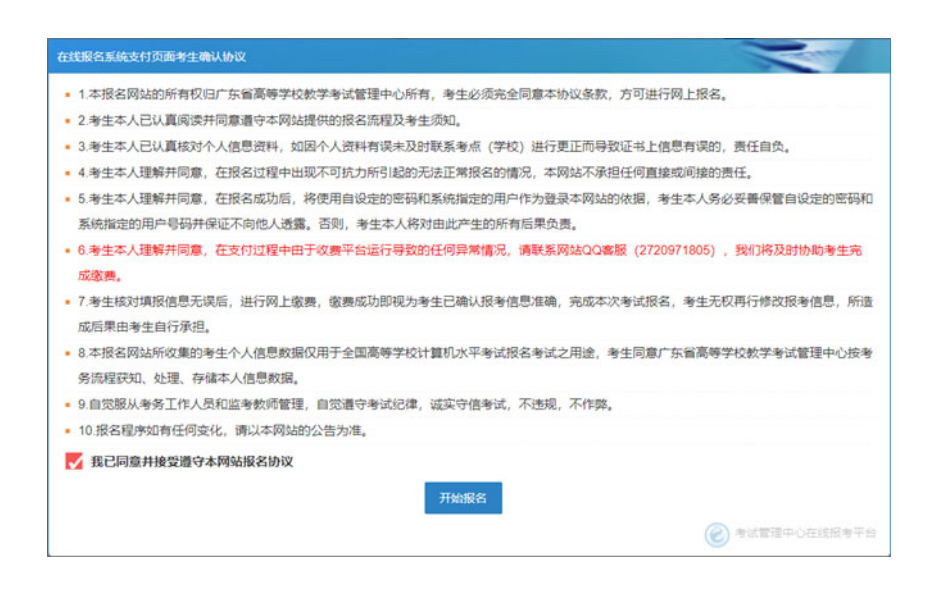

### 7、选择报考科目

选择报考科目时,注意计算机考试科目只能选择不同级别的任意 两门进行考试;选择完成后,点击"下一步";

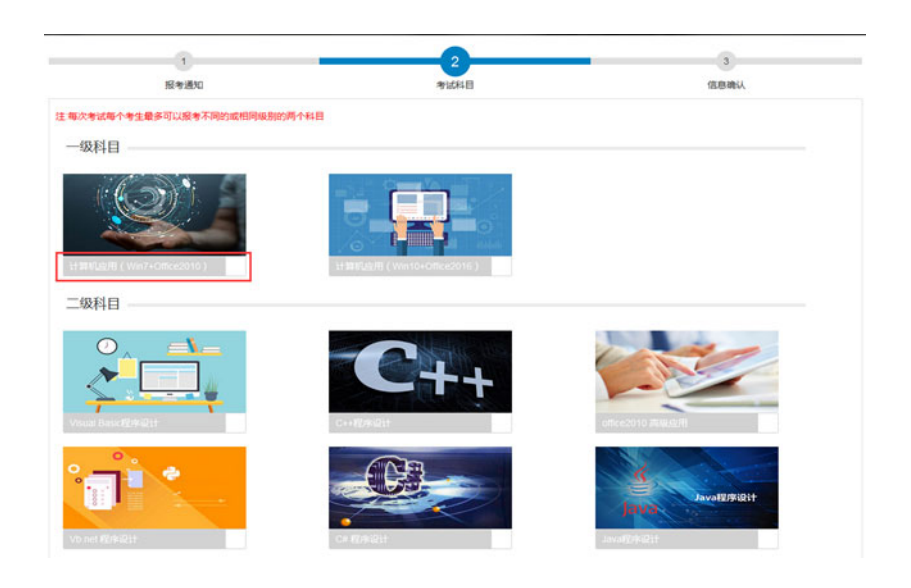

# 8、确认报考信息

请认真确认个人报名信息及报考科目,如有修改请点击"上一步",如确认无误,点击"确认"完成报考,一旦选择确认报考成功,将无法修改报考科目;

| 姓名:   | 卢江清                   | 性别:  | 男           | 如报名相片为空,请参照以下相片模板上传移<br>证件照,目只能上传一次:  |
|-------|-----------------------|------|-------------|---------------------------------------|
| 身份证   | 4405821991.0210002    | 学号:  | 18101010002 |                                       |
| 学校名称  | 广州民航职业技术学院            | 校区名称 | 白云校区        |                                       |
| 专业    | 地理科学科                 | 院系   | 地理科学学院      | · · · · · · · · · · · · · · · · · · · |
| 年级    | 2018                  | 班级:  | 18地理科学1班    | ▲选择相片(jpg格式)                          |
| 报考科目: | 计算机应用 (Win7+Office201 | 0)   |             |                                       |

#### 9、缴费

确认个人报名信息无误后,点击"缴费"按钮完成考试报名缴费;

|       | 户江南                    | 性别  | 男           |     |
|-------|------------------------|-----|-------------|-----|
| 身份证:  | 44058219910200000      | 学号: | 18101010002 |     |
| 学校名称  | 广州民航职业技术学院             | 校区: | 白云校区        |     |
| 专业    | 地理科学科                  | 院系  | 地理科学学院      | 1/1 |
| 年級:   | 2018                   | 班级: | 18地理科学1班    |     |
| 报考科目: | 計算机訪用(Win7+Office2010) |     |             |     |

选择缴费方式:选择微信支付或银行卡支付,支付完成后将自动 跳转到报名成功界面;如缴费后没有完成自动跳转,请尝试刷新网页 或联系 QQ 客服 (3379307636)处理;

#### 10、修改密码

点击"修改密码"栏目,可修改个人用户密码(建议由字母和数

字组成,一般不少于6位);密码必须从字符(a-z,A-Z)、数字(0-9)、符号(~!)#\$%^&\*()\_<>)中选择任意两种进行组合,长度至少为8位,由非纯数字或字母组成;

| 密码重置 |         |  |
|------|---------|--|
| 姓名   | 卢江清     |  |
| 原始密码 | 请输入原始密码 |  |
| 新密码  | 请输入新密码  |  |
| 确认密码 | 请输入确认密码 |  |
|      | 保存      |  |